- Wikiprint Book
- Title: Przeglądanie dokumentów
- Subject: eDokumenty elektroniczny system obiegu dokumentów, workflow i CRM UserGuideV5/Documents/View
- Version: 7
- Date: 07/26/25 14:20:27

3

3

5

5

7

# **Table of Contents**

Przeglądanie dokumentów Lista dokumentów Uprawnienia Pojedynczy dokument Zobacz także

#### Podręcznik użytkownika > Dokumenty > Przeglądanie dokumentów

### Przeglądanie dokumentów

### Lista dokumentów

Dokumenty w module **Dokumenty** pochodzą w wielu miejsc w systemie. Mogą być bowiem tworzone np. z poziomu sprawy czy kartoteki klienta. Wszystkie gromadzone są w tabeli, w której znajdziemy odnośniki do powiązanych obiektów i załączników. W kilku pierwszych kolumnach zobaczymy:

- szczegóły dokumentu zielona strzałka symbolizuje dokument przychodzący, czerwona wychodzący. Dodatkowo, po skierowaniu kursora myszki na strzałke, odczytamy informacje, m.in. o dacie i godzinie pierwszego przeczytania dokumentu
- informację o typie dokumentu czy jest to pismo, faktura, notatka itd. w postaci ikony. Pełny opis rodzaju dokumentu wyświetla się po skierowaniu kursora myszki na ikone
- informacja o tym, czy dokument jest w sprawie. Jeśli tak, wyświetlana jest ikona walizki, której kliknięcie otwiera sprawę. Jeśli skierujemy kursor myszki na ikonę i klikniemy odnośnik Sprawdź powiązania do innych spraw, zobaczymy listę spraw, z którymi powiązany jest dokument - elementy listy są linkami do tych spraw.
- informację o dacie rejestracji w dzienniku dokumentu przychodzącego lub wychodzącego. Informacja wyświetla się w postaci ikony dziennika. Po skierowaniu na nią kursora odczytamy szczegóły na temat dziennika i dacie rejestracji dokumentu.
- informację o załącznikach. Jeśli dokument posiada załączniki, w kolumnie zobaczymy ikonę spinacza. Po skierowaniu na nią kursora możemy wyświetlić listę linków do załączników, które pobierzemy bez konieczności wchodzenia do dokumentu.

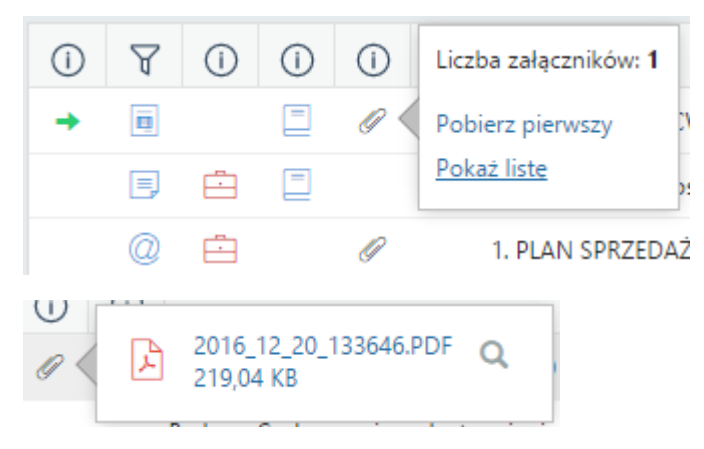

 informację o statusie dokumentu widoczną w postaci kolorowego kwadratu. Szczegółowy opis statusu jest wyświetlany po skierowaniu kursora myszki na kwadrat.

Zawartość tabeli możemy zawężać korzystając z <u>wyszukiwarki</u> oraz **paneli nawigacyjnych** umieszczonych po lewej stronie. Domyślnie panele te są zwinięte lub ich zawartość jest wyświetlana w zakresie podstawowym.

Pierwszym z paneli jest Widok roboczy, w którym wyświetlone jest drzewko o strukturze:

#### [Imię i nazwisko użytkownika, stanowisko]

- Nadesłane dokumenty otrzymane od innych użytkowników, w tym dokumenty nieprzeczytane
- Załatwione, czyli dokumenty przekazane przez nas do innych użytkowników
- Robocze dokumenty, które nie zostały załatwione, czyli nieprzekazane do innych użytkowników
- Powiadomienia komunikaty typu: przypomnienia dla spraw, powiadomienia o przyznaniu uprawnień do dokumentu, informacja o ustawieniu zastępstwa etc.
- · Kosz dokumenty przeniesione do kosza
- Zarchiwizowana poczta email folder zawierający zarchiwizowane wiadomości email
- Foldery zdefiniowane w Panelu sterowania drzewo katalogów ułatwiające porządkowanie dokumentów. Dokumenty przenosimy do folderów metodą drag and drop bezpośrednio z listy.
- Foldery wyszukiwania jeden z mechanizmów wyszukiwania
- Udostępnione przez dokumenty, które udostępniła nam wybrana z rozwiniętej listy osoba
- Udostępnione dla dokumenty, które my udostępniliśmy osobie wskazanej na rozwiniętej liście.

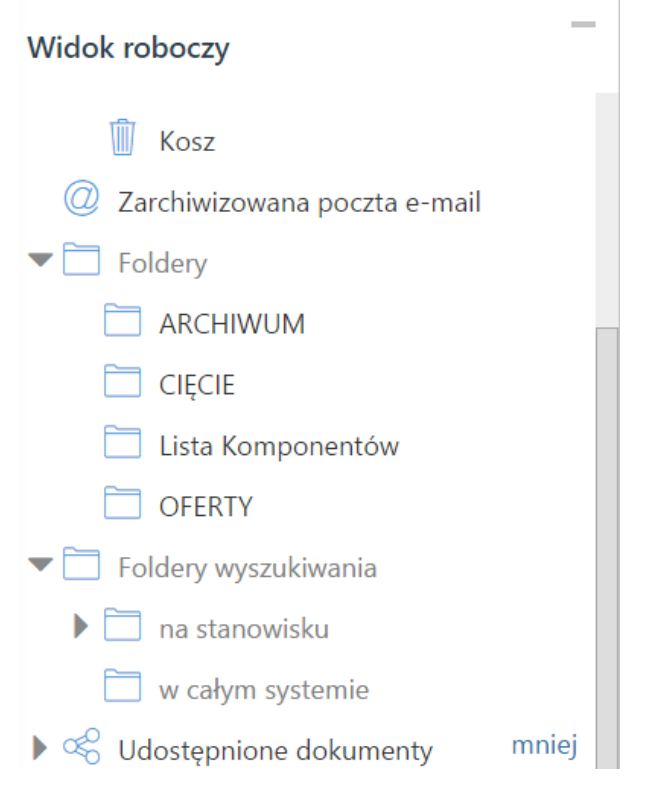

Posiadając odpowiednie <u>uprawnienia</u> możemy przeglądać dokumenty innych użytkowników. W tym celu korzystamy z drzewka w panelu **Pozostałe stanowiska**. Wskazujemy na nim stanowisko, do którego mamy prawa. Powoduje to wyświetlenie w panelu **Widok roboczy** drzewka wskazanego pracownika.

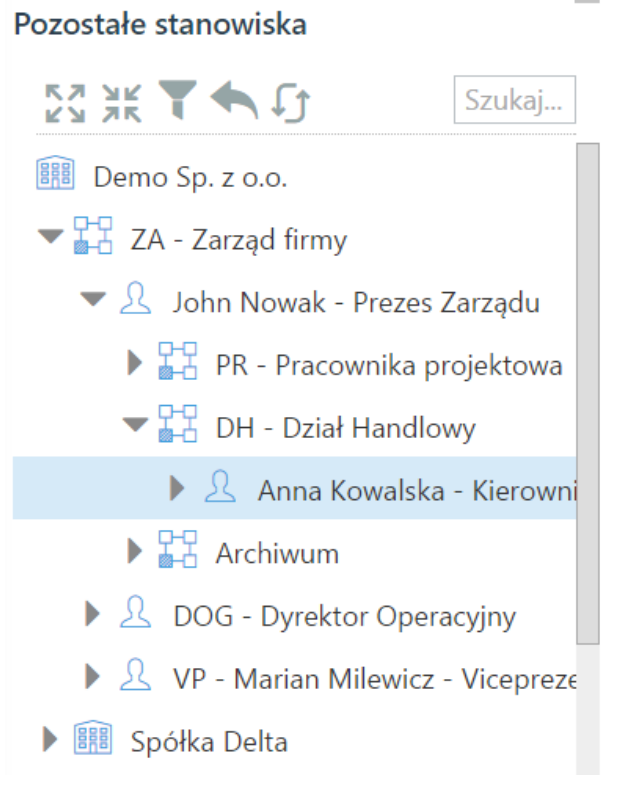

#### <u>Uwaga</u>

Aby powrócić na swoje stanowisko, klikamy ikonę 👤 umieszczoną nad drzewkiem.

Listę dokumentów możemy również ograniczyć do elementów, których obieg definiuje określona procedura, np. wymagające akceptacji konkretnej osoby.

# Workflow - zadania

Wszystkie procedury

➡ XX AKCEPTACJA DOKUMENTU

PRZYGOTOWANIE I ZATWIERDZENIE

- ▼ XX OBIEG FAKTURY
  - AKCEPTACJA PREZESA
    - PRZYJĘCIE DO OPISU I AKCEPTACJI I

Aby wyświetlić dokumenty ze <u>spraw</u> utworzonych w wybranych <u>teczkach</u> lub umieszczonych w folderach, wybieramy odpowiedni element w panelu **Teczki i foldery**.

Więcej na temat panelu Filtry można przeczytać w osobnym artykule.

#### <u>Uwaga</u>

Między panelami nawigacyjnymi obowiązuje koniunkcja, tzn. zaznaczenie dwóch elementów w dwóch różnych panelach spowoduje wyświetlenie wyników spełniających wszystkie te kryteria równocześnie.

## Przykład 1

Po zalogowaniu do systemu pracownik chce zobaczyć, jakie faktury zostały mu przekazane w ciągu ostatnich dwóch dni. W tym celu:

- w panelu Widok roboczy zaznacza folder Nadesłane > Nieprzeczytane
- w panelu Filtry wybiera okres oraz typ dokumentu Faktura VAT.

#### Przykład 2

Prezes chce zobaczyć wszystkie nieprzeczytane przez swoją asystentkę notatki. W tym celu:

- wybiera nazwisko asystentki na drzewku w panelu Pozostałe stanowiska
- w panelu Widok roboczy klika Nieprzeczytane
- w panelu Filtry zaznacza checkbox Notatka służbowa na liście Typ dokumentu.

#### Przykład 3

Chcemy wyświetlić dokumenty, które udostępniliśmy wybranemu użytkowników. W tym celu:

• W panelu nawigacyjnym Widok roboczy rozwijamy gałąź Udostępnione dla i zaznaczamy nazwisko użytkownika na rozwiniętej liście.

#### Uprawnienia

Zakres dokumentów, które widzimy na liście, jest zależny od uprawnień. Uprawnienia te zostały szczegółowo opisane w osobnym artykule.

#### Pojedynczy dokument

Aby zapoznać się z kluczowymi informacjami o dokumencie, klikamy dwukrotnie lewym przyciskiem myszy wybrany rekord na liście. Powoduje to otwarcie okna <u>edycji dokumentu</u> na zakładce **Dokument**.

Po prawej stronie wyświetlone są - na żółtej karteczce - informacje:

- o kliencie, do którego wysłano/od którego otrzymano dokument w formie odnośnika do jego kartoteki
- o sprawie, do której dołączony jest dokument w formie odnośnika do tej sprawy
- o statusie
- związane z obiegiem.

| ntv                              | Faktura zakupu - FP/14/07/2016 - Faktura za artykuły spożywcze Od: Exponenta Sp. z o.o. (Nr FV/22/08/16; 12546.00 PLN) ? 🚬 🗙                                                                                                    |         |
|----------------------------------|----------------------------------------------------------------------------------------------------|---------|
|                                  | 💾 Zapisz 🥕 Przekaż 🦘 💼 Dołącz do sprawy 🔒 🚍 🐖 🚍                                                                                                    |         |
| czy                              | Dokument Szczegóły Pozycje Koszty Historia Cechy Powiązania Komentarze                                                                                                    |         |
| desłane                          | Pobierz do podglądu 🦯 Edytuj 🗧 📑 了                                                                                                    | 40546.0 |
| Nieprze<br>łatwione<br>bocze     | Od: John Nowak, Prezes Zarządu<br>Do: Iwona Dobek, DKG - Główna księgo<br>Termin: -<br>Stan: Do załatwienia                                                                                                    | 12546.0 |
| wiadomi<br>sz                    | Faktura VAT         Nr FV/16/01/2016         FP/14/07/2016 - Faktura za artykuły           ORYGINAŁ         00/01/2016         Spółka wydawenia         Spółka wydawenia           Ordi addite wydawenia         00/01/2016         FP/14/07/2016 - Faktura za artykuły         Spółka wydawenia                                                                                                    |         |
| zadania<br>e procedi<br>IRA COSZ | Serredwick: Exponenta Sp. z o.o.<br>Artis: Serredwick: Serredwick: S | >       |
| eryfikacja<br>stępna ko          | Lp         Nazwa         PKWU         Mode         Jm         Cena metho         Starkto         Kwota VAT         Wartsof         Starkto         Kwota VAT         Nartsof         Starkto         Starkto </td <td></td>                                                                                                    |         |
| RYFIKAC                          | W tym         10121.00 /r         23         2320.04 /r         122400.00 /r         Instrukcje/informacje           W symme         10121.00 /r         x         2320.04 /r         12450.00 /r         Instrukcje/informacje                                                                                                    |         |
| ) ROZLIC                         | Razem do zapłaty: 12450.00 zł (słownie: dwanaście tysięcy cztarysta piedziesiąz zobych)  Trie, natersko i podpis konty upoważnowej do wystawana dodumence  Ime, natersko i podpis konty upoważnowej do wystawana                                                                                                    | 1)      |
| ' wyszuki<br>'stkie              |                                                                                                    |         |
| o<br>rodzaju                     | ~                                                                                                    |         |

Podgląd dokumentu w zakładce Dokument

#### Pozostałe elementy widoku

- Po lewej stronie wyświetlony jest podgląd plików załączonych do dokumentu w <u>Panelu zarządzania załącznikami</u>. Podgląd ten jest generowany dla plików: \*.pdf, plików tekstowych oraz map bitowych. Dla formatów nieobsługiwanych istnieje możliwość pobrania pliku do podglądu. Każdy plik możemy pobrać na dysk klikając ikonę **Pobierz do podglądu** lub wyświetlić go obok, np. na czas opisywania faktury, po kliknięciu niebieskiej strzałki w lewo.
- Aby podpisać plik elektronicznie klikamy ikonę Podpisz.
- Dopasowanie okna do szerokości pliku, podgląd pełnoekranowy oraz przechodzenie do podglądu kolejnych/poprzednich załączników odbywa się za pomocą paska ikon wyświetlonych po prawej stronie nad oknem podglądu.

|                                                                                              | 🕺 💾 Zapisz 🎤 Pr                  |                                            |                                       |            |              |
|----------------------------------------------------------------------------------------------|----------------------------------|--------------------------------------------|---------------------------------------|------------|--------------|
|                                                                                              |                                  | zekaż 🦙 📑 Dołącz do sprawy 💼 🚝             | ₩ =                                   |            |              |
|                                                                                              | Dokument S                       | zczegóły <b>Pozycje</b> Koszty Historia Co | echy Powiązania Komentar              | ze         |              |
|                                                                                              | 0/10                             | 😳 孩 📙 Utwórz dokument 😋                    |                                       | Szukaj     | ×            |
| Faktura VAT                                                                                  | Lp.                              | Nazwa produktu                             | Symbol                                | Ilość J.m. | Wartość netł |
|                                                                                              |                                  | Pozycja faktury                            |                                       | _ ×        |              |
| 07-01-2016                                                                                   | Ogólne                           |                                            |                                       |            |              |
| V V Data wystawienia                                                                         | Wybierz produkt                  | O z bazy                                   |                                       |            |              |
| przedawca: Exponenta Sp. z o.o. Odbiorca: De                                                 | Nazwa:*                          | Kawa                                       | Kolejność:                            | 1          |              |
| IIP: 9975309693 Adres: Uli<br>NIP: 95                                                        | -                                |                                            | Symbol:                               |            |              |
| orma platności: przelew                                                                      |                                  |                                            | Waluta:                               | brak 🔻 🐩   |              |
| rrmin platności: <b>21-01-2016</b><br>umer konta bankowego: <b>1234123412341234123412345</b> |                                  |                                            |                                       |            |              |
| Lp Nazwa PKWIU Ilość Jm Cena netto                                                           | <ul> <li>Ilość i cena</li> </ul> | 100                                        | u u u u u u u u u u u u u u u u u u u | - #E       |              |
| 1 Kawa zbożowa 10 kg 460.16 zł                                                               | Cena netto:                      | Nartość petto:                             | o Stawka VAT                          | PLN * 5 #  |              |
| 2 Orzechy nerkowca 10 kg 552.03 zł                                                           | Koszt netto:                     | 0 Koszt całkowity:                         | 0.00 Wartość VAT:                     | 23.00%     |              |
| Witzm                                                                                        |                                  |                                            | Wartość brutto                        | 0.00       |              |
| W SUMIE                                                                                      | Uwagi:                           |                                            |                                       |            |              |
|                                                                                              |                                  |                                            |                                       |            |              |
| azem uv zapraty: 12430.00 zr (słownie: dwanaście: tysięcy czterysta pięćdziesiąt złotych)    | -                                |                                            |                                       |            |              |
| imirę, nazwisko i podpis osoby upoważnionej do odebrania<br>dokumentu                        |                                  |                                            |                                       |            |              |
|                                                                                              |                                  |                                            | Zapisz OK                             | Zamknij    |              |
|                                                                                              |                                  |                                            |                                       |            |              |
|                                                                                              |                                  |                                            |                                       |            |              |

Dokument z wyświetlonym podglądem pliku załącznika

# <u>Uwaga</u>

Wyżej opisany widok obowiązuje dla dokumentów typu Pismo oraz Faktura.

### <u>Uwaga</u>

Aby podgląd załączników był widoczny, niezbędna jest instalacja w systemie operacyjnym programu [AbiWord.

Dokumenty możemy przeglądać jeden po drugim posługując się strzałkami w lewo i w prawo wyświetlonymi po bokach wyświetlonego formularza dokumentu.

#### Zobacz także

• Uprawnienia do dokumentów